## Załącznik – skan dokumentu

Za pomocą ikonki , Dodaj" można dodać do dokumentu skan dokumentu bezpośrednio ze skanera. Warunkiem koniecznym jest podłączenie zsynchronizowanego urządzenia skanującego. Po wybraniu opcji "Skan" wyświetla się okno "Skanowanie".

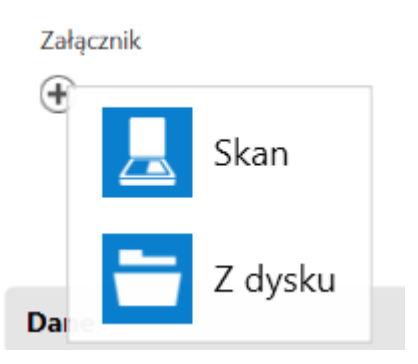

| Skanowanie               |                                                                                         |      |
|--------------------------|-----------------------------------------------------------------------------------------|------|
| Rodzaj skanera<br>Źródło | <ul> <li>EPSON (zalecane) Inne</li> <li>HP Deskjet 2050 J510 TWAIN 1.0 Zmień</li> </ul> |      |
| Nazwa pliku              | scan_20221014140838                                                                     |      |
| Format pliku             | .jpg 🗸                                                                                  |      |
|                          | Skanuj Anu                                                                              | ıluj |

Okno "Skanowanie"

Należy wskazać urządzenie poprzez wybranie linku "Zmień". Ustawione urządzenie skanujące zostaje zapamiętane.

| Wybieranie źródła                                                                                            | ×       |
|----------------------------------------------------------------------------------------------------|---------|
| Źródła:<br><mark>HP Deskjet 2050 J510 TWAIN 1.0 (32-32)</mark><br>WIA-HP Deskjet 2050 J510 series ( 1.0 (32- |         |
|                                                                                                    | Wybierz |
|                                                                                                    | Anuluj  |

Wybór urządzenia skanującego

Po wyborze przycisku [Ustawienia skanera] dostępne są dwie dodatkowe opcje:

- Automatyczny podajnik dokumentów (ADF) jego zaznaczenie umożliwia współpracę ze skanerami obsługującymi automatyczny podajnik dokumentów
- Skanowanie dwustronne jego zaznaczenie umożliwia pracę w trybie "duplex", czyli skanowania dwustronnego

Po zaznaczeniu opcji należy nacisnąć przycisk "Zapisz", aby zmiany zostały zachowane, zaś aby zrezygnować ze zmian przycisk "Anuluj".

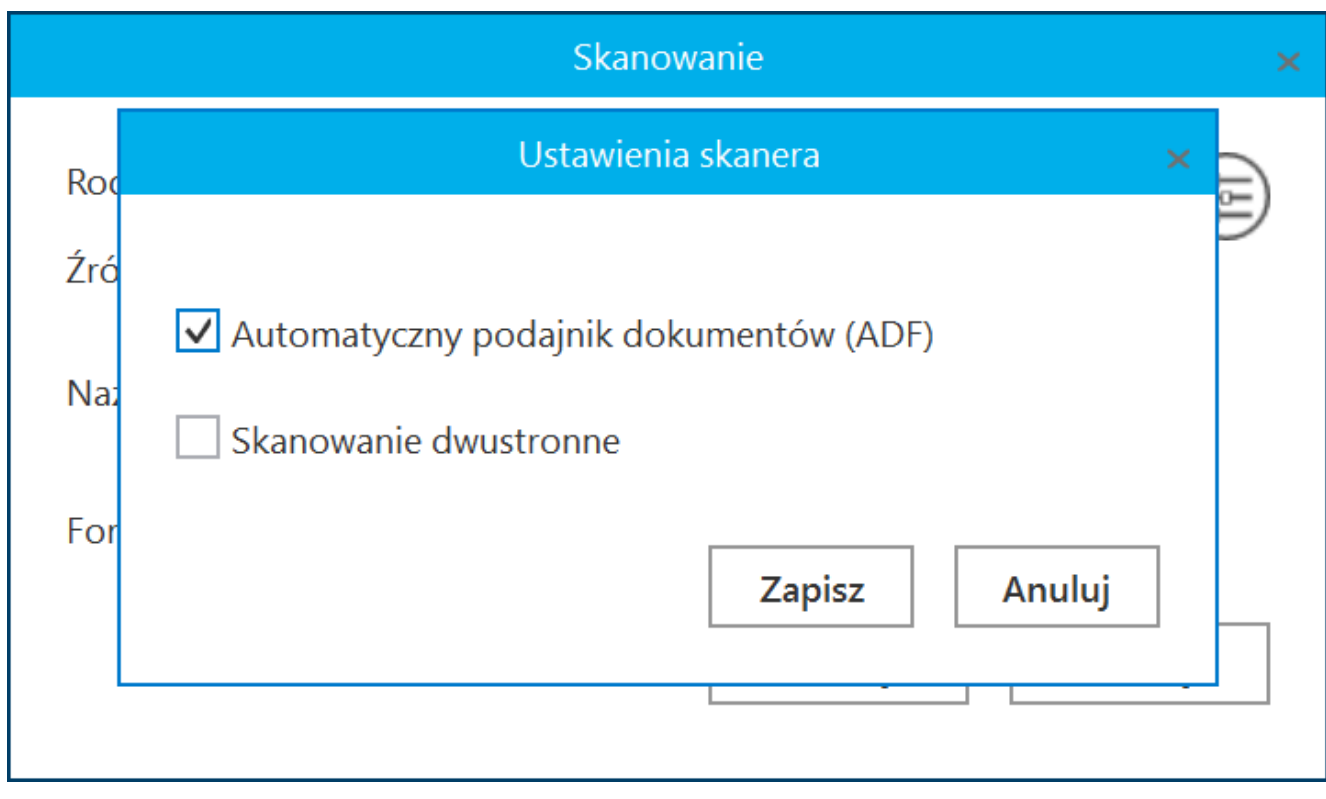

Wybór opcji "Automatyczny podajnik dokumentów (ADF)"

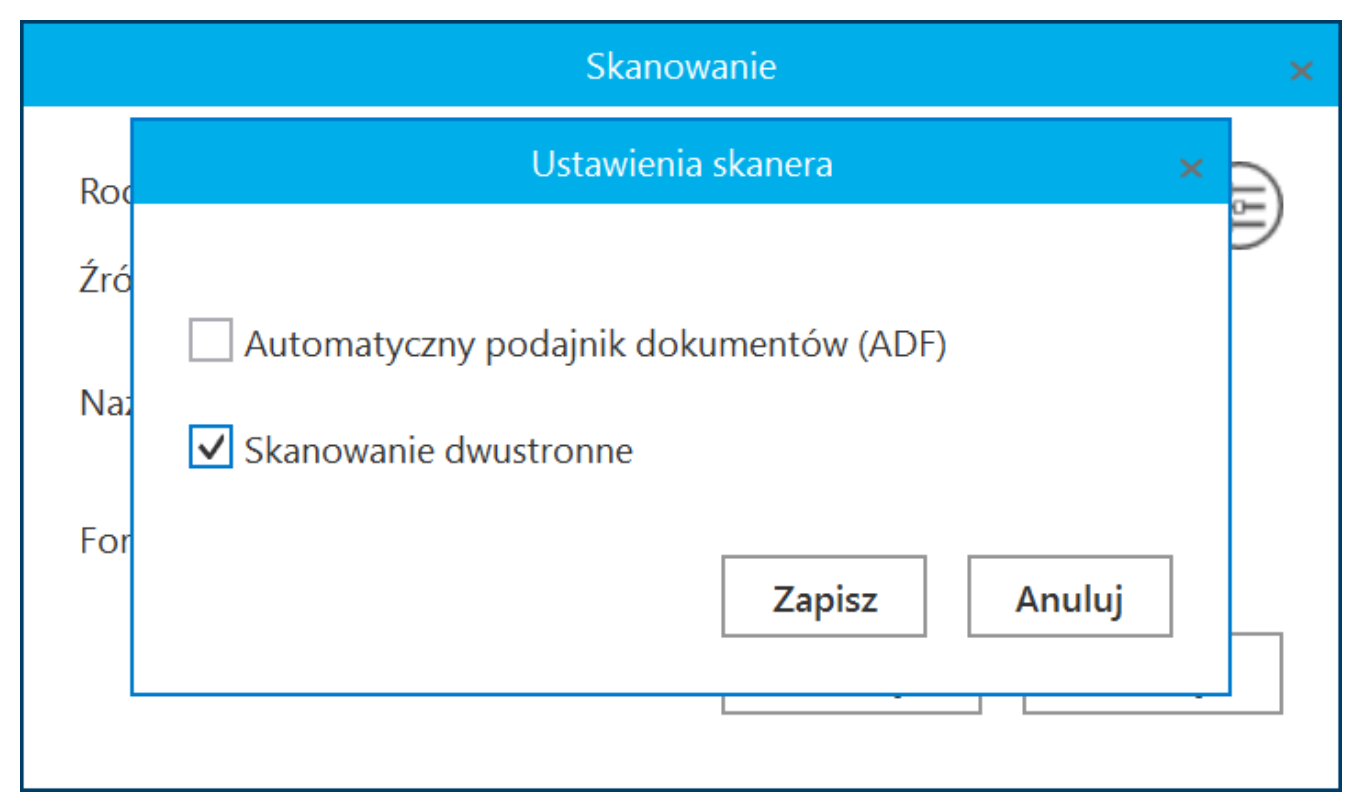

Wybór opcji "Skanowanie dwustronne"

Na formatce "Skanowanie" możliwe jest nadanie własnej nazwy dodawanego załącznika i określenie jego typu. W polu "Format pliku" operator może wybrać typ: .bmp, .tif, .jpg, .pdf, .png, .gif. Aplikacja podpowiada domyślną nazwę pliku i jego format.

|                   | Skanowanie                 | ×         |
|-------------------|----------------------------|-----------|
| Rodzaj skanera    | ○ EPSON (zalecane) ● I     | nne 💼     |
| Źródło            | HP Deskjet 2050 J510 TWAIN | I Zmień   |
| Nazwa pliku       | scan_20221014140838        |           |
| Format pliku      | .jpg 🗸                     | ]         |
|                   | .bmp                       |           |
|                   | .tif (wielostronicowy)     | uj Anuluj |
|                   | .jpg                       |           |
|                   | .png                       |           |
|                   | .gif                       |           |
| Uprawnieni do wyb | .pdf (wielostronicowy)     |           |

Wybór formatu skanowanego pliku

Dokument w formie skanu w wybranym typie pliku zostanie załączony do dokumentu, a jego podgląd możliwy będzie w oknie "Podgląd załącznika" (zob. <u>Podgląd załącznika</u>). Aplikacja zapamiętuje i prezentuje rozszerzenie z ostatnio zeskanowanego dokumentu.